# 5 façons d'ouvrir les paramètres audio dans Windows 11

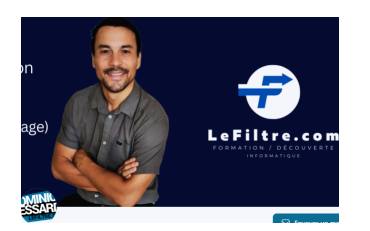

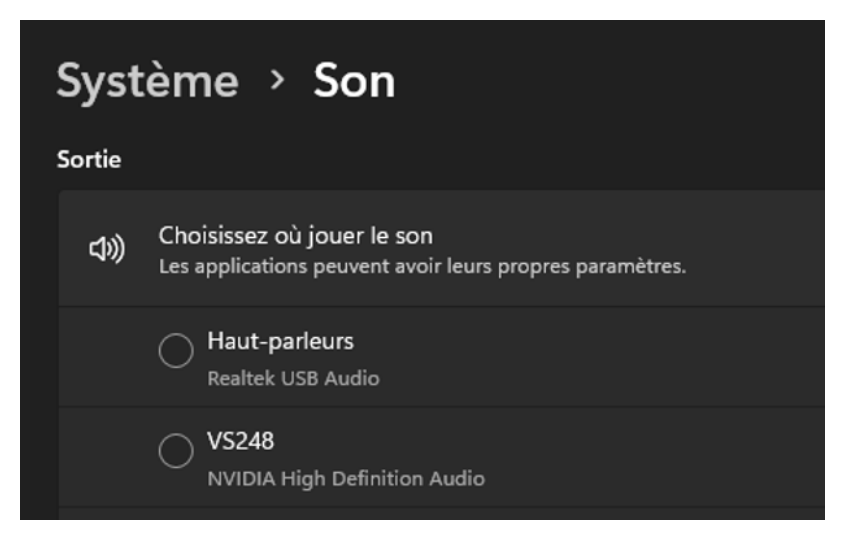

#### 1) Comment ouvrir les paramètres audio à l'aide de la recherche Windows

- 1. Appuyez sur Win + Q sur votre clavier pour ouvrir la barre de recherche.
- 2. Tapez Paramètres de son dans le champ de recherche et sélectionnez le résultat dans la liste.

### 2) Comment ouvrir les paramètres audio à l'aide de la commande Exécuter

- 1. Appuyez sur Win + R sur votre clavier. Cela ouvre la fenêtre de commande Exécuter.
- 2. Tapez ms-settings:sound dans la boîte de dialogue et cliquez sur OK pour ouvrir les paramètres audio.

### 3) Comment ouvrir les paramètres audio via la barre des tâches

- 1. Accédez à la zone de la barre des tâches et cliquez avec le bouton droit sur l'icône du haut-parleur .
- 2. Sélectionnez Paramètres audio dans le menu contextuel.

## 4) Comment ouvrir les paramètres audio à l'aide de l'invite de commande

- 1. Appuyez sur Win + R
- 2. Tapez cmd dans la boîte de dialogue et cliquez sur le bouton OK . La fenêtre d'invite de commande apparaît à l'écran.
- 3. Entrez start ms-settings:sound sur la ligne de commande et appuyez sur Entrée.

## 5) Comment ouvrir les paramètres audio à l'aide des paramètres système

- 1. Cliquez sur le menu Démarrer et sélectionnez Paramètres (icône d'engrenage). Cela ouvre la fenêtre Paramètres.
- 2. Dans la barre latérale gauche, accédez à l'onglet Système .
- 3. Cliquez sur **Son** sur le côté droit de la fenêtre.

Recherche et mise en page: Michel Cloutier CIVBDL 20230721 "C'est ensemble qu'on avance"